# Stappenplan Je keuze veranderen

### Stap 1

Je gaat naar de website: <u>www.donorregister.nl</u> Je ziet dit scherm:

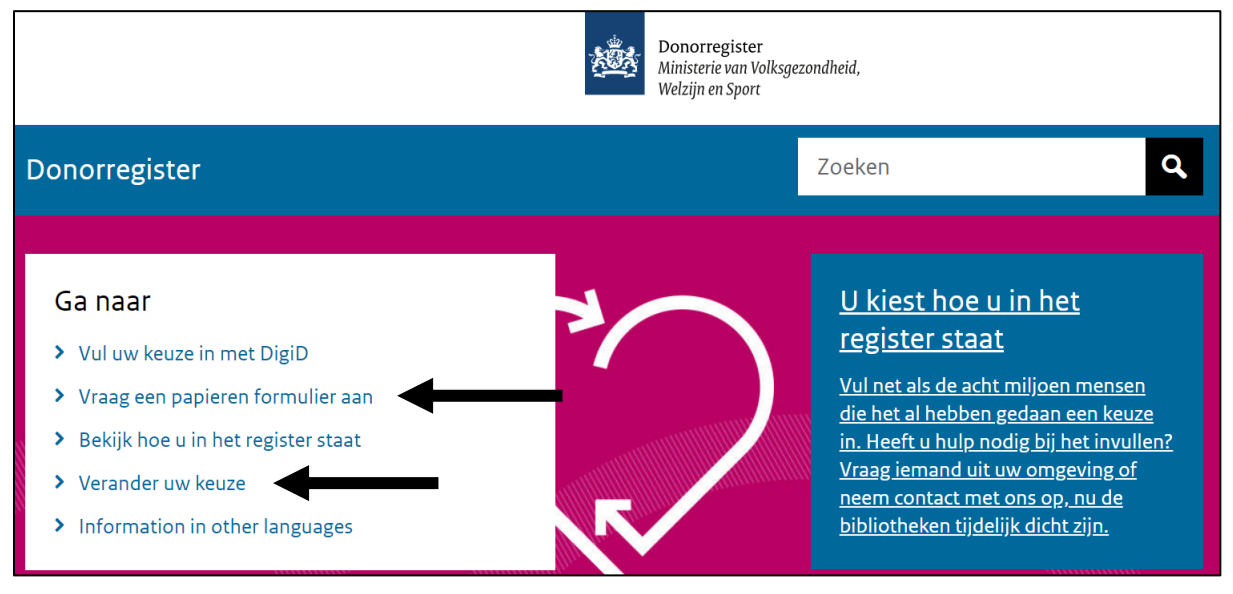

Je kunt je keuze veranderen op 2 manieren:

1. Op internet

Je klikt op de knop: **Verander uw keuze**. Je leest verder op **bladzijde 2**.

2. Op papier

Je klikt op de link: **Vraag een papieren formulier aan**. Je leest verder op **bladzijde 7**.

#### DigiD

### Stap 2

Je ziet dit scherm:

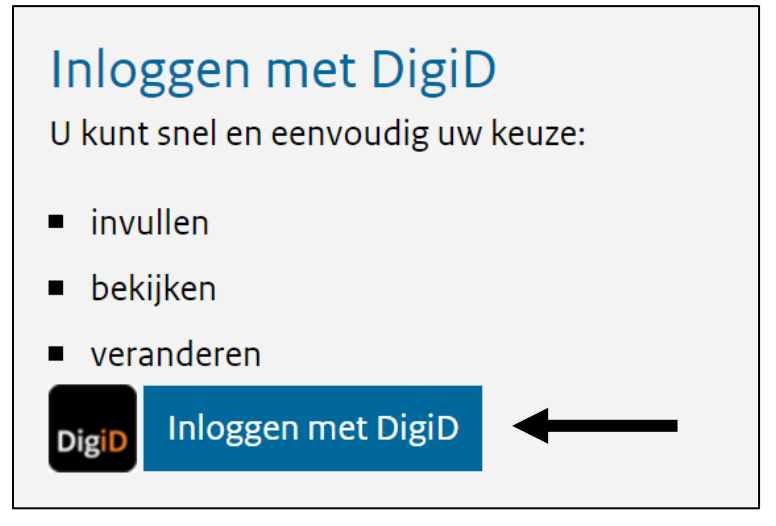

Je klikt op: Inloggen met DigiD.

### Stap 3

Je ziet dit scherm:

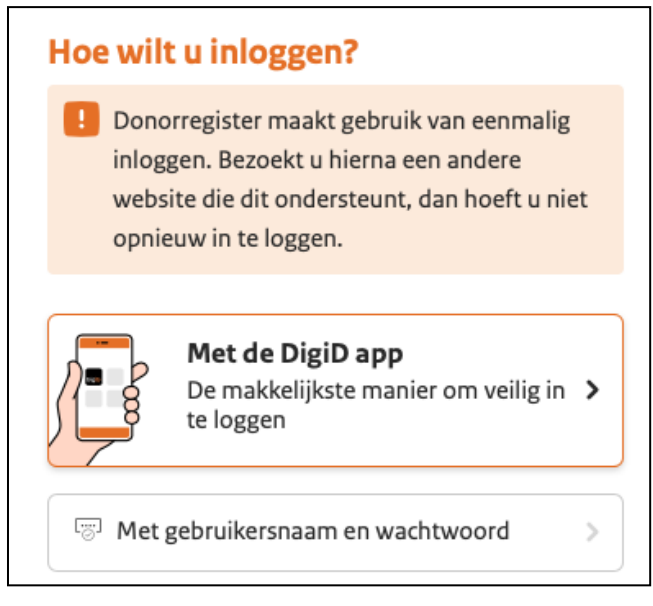

Je klikt op de manier waarop je wilt inloggen.

Lees verder op de volgende bladzijde.

Je logt in met je DigiD. Je volgt de stappen in de app. Of op de website. Daarna zie je het scherm met je keuze.

### Stap 5

Je gaat verder naar beneden op de website. Je ziet dit scherm:

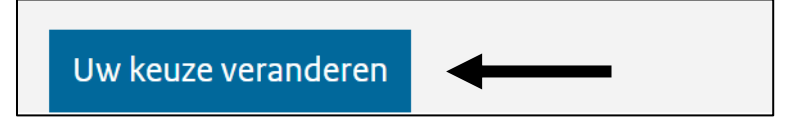

Je klikt op: **Uw keuze veranderen**.

Lees verder op de volgende bladzijde.

Je volgt de stappen verder op de website. Je ziet dit scherm:

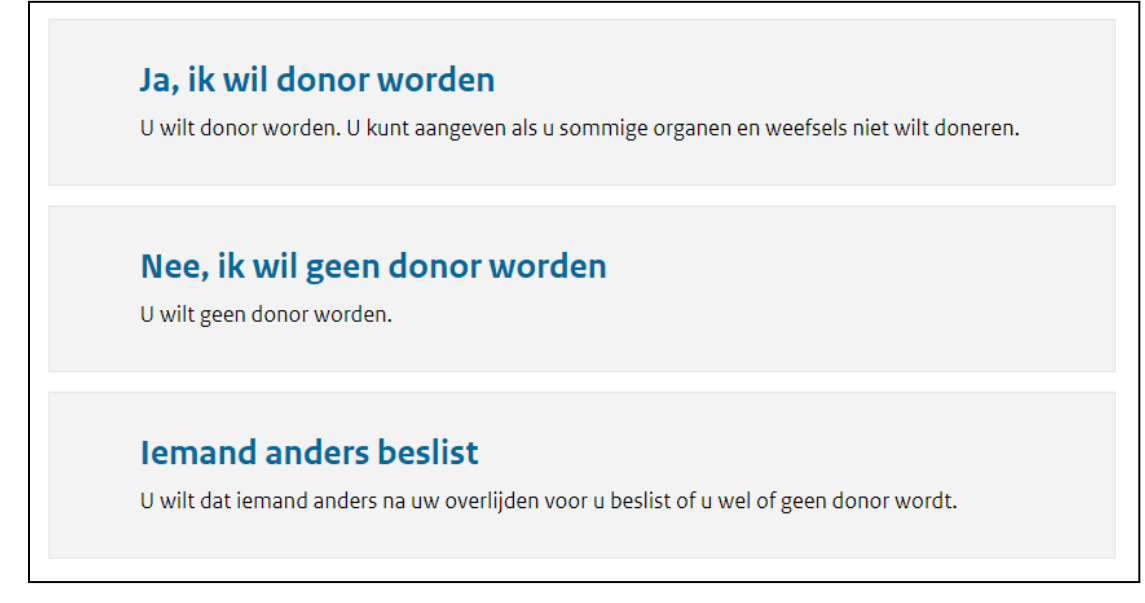

Je klikt op je **nieuwe** keuze.

Je kunt kiezen uit 4 keuzes.

Maar je ziet maar 3 keuzes op het scherm.

Voor keuze 1 klik je op: Ja, ik wil donor worden.

Je gaat dan verder naar stap 7 op bladzijde 5.

Voor keuze 2 klik je op: Nee, ik wil geen donor worden.

Voor keuze 3 klik je op: lemand anders beslist.

Voor keuze 4 klik je ook op: lemand anders beslist.

Je vult je gegevens in.

Voor keuze 2, 3 en 4 ga je verder naar stap 8 op bladzijde 6.

Je ziet dit scherm:

| •  | Ja, ik wil donor w<br>U wilt donor worden. U kur | /Or(<br>nt aar | <b>den</b><br>ngeven als u sommige organen e | en we | efsels niet wilt doneren. |
|----|--------------------------------------------------|----------------|----------------------------------------------|-------|---------------------------|
| De | volgende organen en weefs                        | els w          | vilt u doneren:                              |       |                           |
|    | alvleesklier                                     | $\Box$         | hart                                         |       | longen                    |
|    | bloedvaten                                       |                | hartkleppen                                  |       | nieren                    |
|    | botweefsel, kraakbeen                            |                | huid                                         |       | oogweefsel                |
|    | en pezen                                         | $\Box$         | lever                                        |       | zenuwweefsel              |
|    | darmen                                           |                |                                              |       |                           |

Je klikt op de hokjes van de organen die je wilt doneren.

Je gaat verder naar beneden op de website.

Je ziet dit scherm:

| Transplantatie-onderzoek                                                                                                    | * verplichte velden      |
|----------------------------------------------------------------------------------------------------|--------------------------|
| Soms blijkt tijdens de donatie dat artsen een orgaan of weefsel toch<br>gebruiken voor transplantatie. Mag het orgaan of weefsel in dat geva<br>gebruikt voor transplantatie-onderzoek? * | niet kunnen<br>al worden |
| ○ Ja, dat vind ik goed                                                                                                    |                          |
| <ul> <li>Nee, dat wil ik niet</li> </ul>                                                                                                    |                          |
| Meer informatie over transplantatie-onderzoek                                                                                                    | _                        |

Je kiest of onderzoekers je organen mogen gebruiken voor onderzoek. Het onderzoek gaat over organen doneren aan zieke mensen. Je klikt op het bolletje van je keuze.

Je gaat verder naar beneden op de website. Je ziet dit scherm:

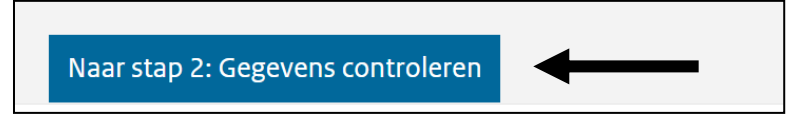

Je klikt op: Gegevens controleren.

#### Stap 9

Je ziet dit scherm:

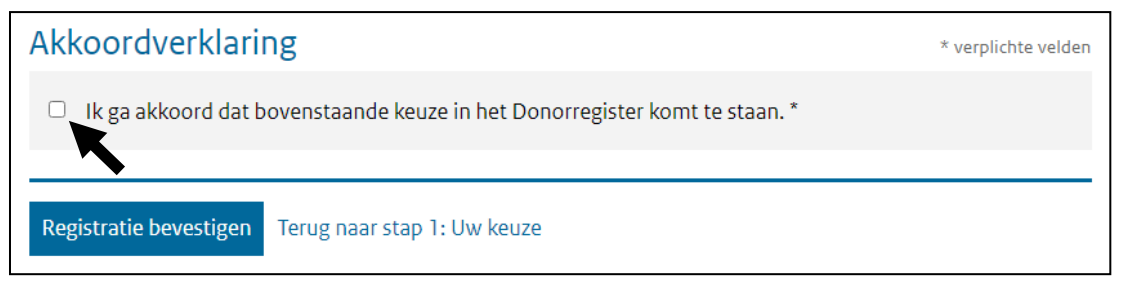

Je klikt op het hokje: Ik ga akkoord dat bovenstaande keuze in het Donorregister komt te staan.

Het aanklikken van het hokje betekent dat je het eens bent met je keuze.

#### Je ziet dit scherm:

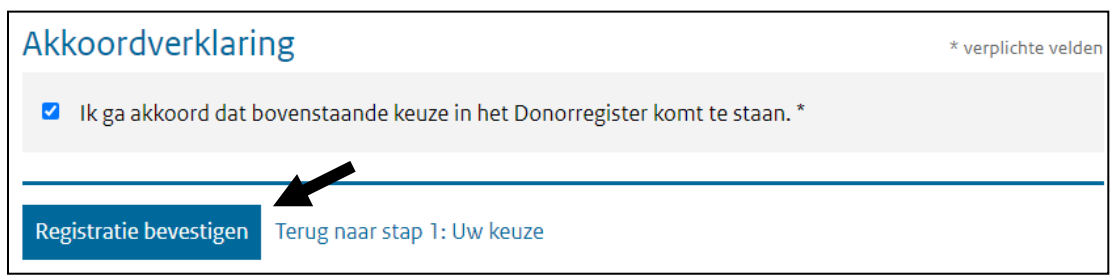

Je klikt op: **Registratie bevestigen**.

Je keuze staat nu in het Donor-register.

#### Formulier

#### Stap 2

Je klikte op: Vraag een papieren formulier aan.

Je ziet dit scherm:

| Aanvraagformulie             | r                                                                                                    |  |
|------------------------------|----------------------------------------------------------------------------------------------------|--|
| Selecteer het<br>onderwerp * | <ul> <li>Bevestiging van mijn keuze per post ontvangen</li> <li>Papieren formulier per post ontvangen</li> </ul> |  |
| Voorletters *                |                                                                                                    |  |
| Tussenvoegsel                |                                                                                                    |  |
| Achternaam *                 |                                                                                                    |  |
| Geboortedatum *              | DD-MM-JJJJ                                                                                                    |  |
| Postcode &<br>huisnummer *   |                                                                                                    |  |
| Eventuele<br>opmerkingen     |                                                                                                    |  |
|                              |                                                                                                    |  |
| E-mail *                     |                                                                                                    |  |

Je klikt op het bolletje bij: **Papieren formulier per post ontvangen**. En je vult je gegevens in.

Lees verder op de volgende bladzijde. -

►

Je gaat verder naar beneden op de website. Je ziet dit scherm:

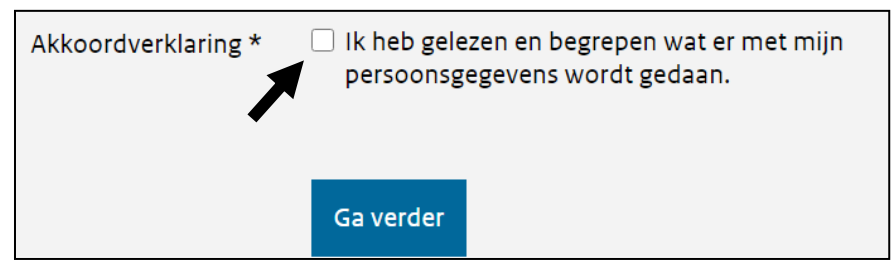

Je klikt op het hokje: **Ik heb gelezen en begrepen wat er met mijn** persoonsgegevens wordt gedaan.

Dit betekent dat je het goed vindt dat je gegevens worden gebruikt.

Je gegevens worden gebruikt om je een formulier te sturen.

En om je keuze in het Donor-register te zetten.

#### Daarna zie je dit scherm:

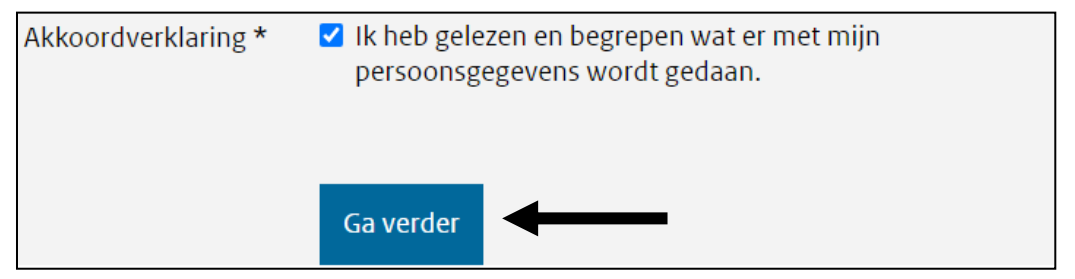

Je klikt op: **Ga verder**.

Je ontvangt het formulier met de post.

Je gaat verder naar stap 4 als je het formulier hebt.

Je ziet dit op je formulier:

|                     | Voorletters        | Achternaam > zoals op paspoort of i     | identiteitskaart (ID)                    |
|---------------------|--------------------|-----------------------------------------|------------------------------------------|
| Naam                |                    |                                         |                                          |
|                     | Dag Maand          | Jaar                                    |                                          |
| Geboortedatum       |                    |                                         |                                          |
|                     | Burgerservicenumme | er (BSN) > Dit nummer staat op uw paspo | oort, identiteitskaart (ID) of rijbewijs |
| Burgerservicenummer |                    |                                         |                                          |
|                     | Straat             |                                         | Huisnummer en toevoeging > zoals b of    |
| Adres               |                    |                                         |                                          |
|                     | Postcode           | Plaats                                  |                                          |
|                     | T.                 |                                         |                                          |

Je vult je gegevens in.

Je ziet dit op je formulier:

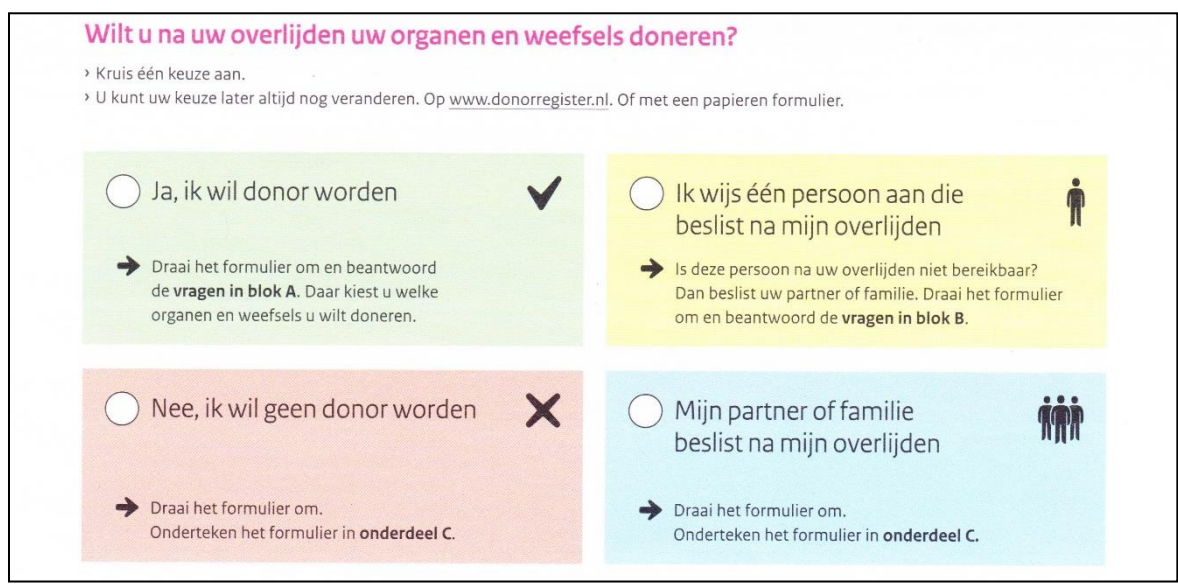

Je zet een kruisje in het rondje voor je keuze.

Lees verder op de volgende bladzijde.

Je draait de bladzijde van het formulier om.

Je ziet onderdeel A, B en C.

Voor keuze 1: Ja, ik wil donor worden lees je verder op bladzijde 11. Voor keuze 2: Nee, ik wil geen donor worden lees je verder op bladzijde 12.

Voor keuze 3: **Mijn partner of familie beslist na mijn overlijden** lees je verder op **bladzijde 13**.

Voor keuze 4: Ik wijs één persoon aan die voor mij beslist na mijn overlijden lees je verder op bladzijde 14.

# Keuze 1: Ja, ik wil donor worden

### Je vult onderdeel A in:

-

| 1. Welke organen en weefsels wilt                                                                     | u na uw overlijden doneren               | ?                                                            |        |
|----------------------------------------------------------------------------------------------------|------------------------------------------|--------------------------------------------------------------|--------|
| Al mijn organen en weefsels                                                                           |                                          |                                                              |        |
| Dit zijn: uw alvleesklier, bloedvaten, botv                                                           | veefsel, kraakbeen, pezen, darmen, hart, | hartkleppen, huid, lever, longen, nieren, oogweefsel en zenu | wweefs |
|                                                                                                    |                                          |                                                              |        |
| <ul> <li>Alléén wat ik hieronder heb aange</li> <li>I hunt zougel bebies ganbruisen als un</li> </ul> | kruist<br>vilt                           |                                                              |        |
|                                                                                                    | viit.                                    |                                                              |        |
| Alvieesklier                                                                                          | Hart                                     | Longen                                                       |        |
| Bloedvaten                                                                                            | Hartkleppen                              | Nieren                                                       |        |
| Botweefsel, kraakbeen en pe                                                                           | zen Huid                                 | Oogweefsel                                                   |        |
| Darmen                                                                                                | Lever                                    | Zenuwweefsel                                                 |        |
| > Some blijkt tijdens de donatie d                                                                    | at artsen een orgaan of wee              | feel toch niet kunnen gebruiken voor                         |        |
| transplantatie. Mag bet orgaan                                                                        | of weefsel in dat geval word             | en gebruikt voor transplantatie-onderzo                      | ak2    |
| transplantatie. Mag net orgaan                                                                        | or weerser in dat gevar word             | en gebruikt voor transplantatie-onderzo                      | EK:    |
| <ul> <li>Ja, dat vind ik goed</li> </ul>                                                              | 🔘 Nee, dat wil ik niet                   |                                                              |        |

# Daarna vul je **onderdeel C** in:

| Vult u dit formulier in voor iemand die niet zelf | kan kiezen? |
|---------------------------------------------------|-------------|
| Nee Ja                                            |             |
| Uw handtekening                                   | Datum       |
| Ŭ                                                 |             |

Je gaat verder naar **stap 6 op bladzijde 15**.

# Keuze 2: Nee, ik wil geen donor worden

Je vult onderdeel C in:

| C U zet uw handtekening                                       |                                                |
|---------------------------------------------------------------|------------------------------------------------|
| Vult u dit formulier in voor iemand die niet zelf kan kiezen? |                                                |
| Nee Ja                                                        |                                                |
| Uw handtekening                                               | Datum                                          |
|                                                               | Dit is de datum waarop u dit formulier invult. |
|                                                               | Dag Maand Jaar                                 |
|                                                               |                                                |

Je gaat verder naar **stap 6 op bladzijde 15**.

# Keuze 3: Ik wijs één persoon aan die beslist na mijn overlijden

#### Je vult onderdeel B in:

| Vul hiero<br>weten da | onder de gegever<br>at u hem of haar | ns in van de persoon<br>aanwijst om voor u t | die voor u beslist na u<br>te kiezen. | uw overlijden. En laat deze persoon   |
|-----------------------|--------------------------------------|----------------------------------------------|---------------------------------------|---------------------------------------|
|                       | Voorletters                          | Achternaam > zoal:                           | s op paspoort of identiteitskar       | art (ID)                              |
| Naam                  |                                      |                                              |                                       |                                       |
|                       | Straat                               |                                              |                                       | Huisnummer en toevoeging > zoals b of |
| Adres                 |                                      |                                              |                                       |                                       |
|                       | Postcode                             | Plaats                                       |                                       | Land                                  |
|                       |                                      |                                              | - 1 -                                 |                                       |
|                       | Telefoon 1                           |                                              | Telefoon 2                            |                                       |

# Daarna vul je **onderdeel C** in:

| Vult u dit formulier in voor iemand die niet zelf kan kiezen? |                                               |
|---------------------------------------------------------------|-----------------------------------------------|
| Nee Ja                                                        |                                               |
| Uw handtekening                                               | Datum                                         |
|                                                               | Dit is de datum waaron u dit formulier invult |

Je gaat verder naar **stap 6 op bladzijde 15**.

### Keuze 4: Mijn partner of familie beslist na mijn overlijden

### Je vult **onderdeel B** in:

| Vul hiero<br>weten da | onder de gegeve<br>at u hem of haar | ns in van de persoon<br>aanwijst om voor u | die voor u beslist na<br>te kiezen. | uw overlijden. En laat deze persoon   |
|-----------------------|-------------------------------------|--------------------------------------------|-------------------------------------|---------------------------------------|
|                       | Voorletters                         | Achternaam > zoa                           | ls op paspoort of identiteitsko     | aart (ID)                             |
| Naam                  |                                     |                                            |                                     |                                       |
|                       | Straat                              |                                            |                                     | Huisnummer en toevoeging > zoals b of |
| Adres                 |                                     |                                            |                                     |                                       |
|                       | Postcode                            | Plaats                                     |                                     | Land                                  |
|                       |                                     |                                            |                                     |                                       |
|                       | Telefoon 1                          |                                            | Telefoon 2                          |                                       |
| Telefoon              |                                     |                                            |                                     |                                       |

# Daarna vul je **onderdeel C** in:

| Vult u dit formulier in voor iemand die niet zelf kan kiezen? |                                               |
|---------------------------------------------------------------|-----------------------------------------------|
| Nee Ja                                                        |                                               |
| Uw handtekening                                               | Datum                                         |
| -                                                             | Dit is de datum waaron u dit formulier invult |

Je gaat verder naar **stap 6 op de volgende bladzijde**.

Je stuurt het formulier met de post naar dit adres:

Donorregister Antwoordnummer 4044 6400 VC Heerlen Je gebruikt geen postzegel.

Je krijgt een brief van het Donor-register. Dan staat je keuze in het Donor-register. Koraal Valkstraat 14 6135 GC Sittard Postbus 5109 6130 PC Sittard info@koraal.nl koraal.nl

Dit stappenplan is goedgekeurd door deskundigen van Koraal.

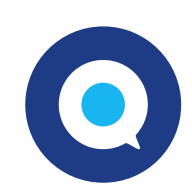

Gemaakt in Taal voor allemaal. www.taalvoorallemaal.com